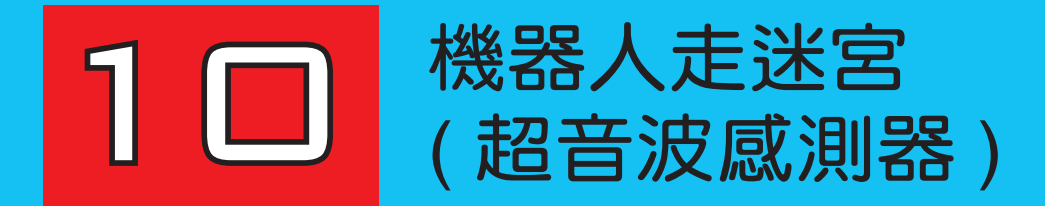

- ▶ 學習目標
- 1. 讓讀者瞭解樂高機器人輸入端的「超音波感測器」之原理及應用時機。
- 2. 讓讀者瞭解如何利用撰寫「App Inventor 2 拼圖程式」來控制「超音波 感測器」。

COCO

- ▶ 學習內容
- 10-1 認識超音波感測器 10-2 機器人走迷宮

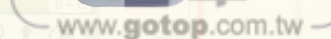

DC

# 10-1 認識超音波感測器

【定義】類似人類的眼睛,可以偵測距離的遠近。

【目的】可以偵測前方是否有「障礙物」或「目標物」,以讓機器人進行不同的動作。 【外觀圖示】

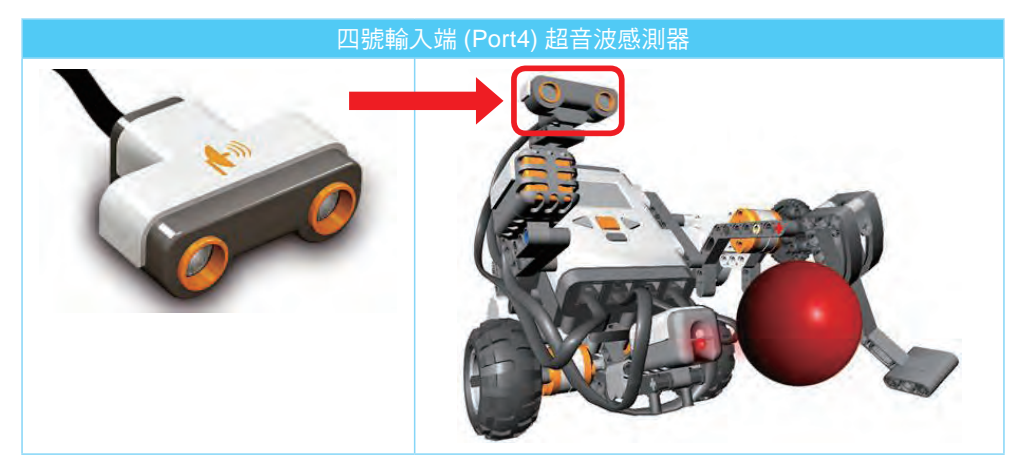

【**說明】**超音波感測器的前端橘色部分為「發射」與「接收」兩端,感測器主要是 作為偵測前方物體的距離。

【回傳資訊】可分為 inch(英时)和 cm(公分)兩種不同的距離單位。

【原理】利用「聲納」技術,「超音波」發射後,撞到物體表面並接收「反射波」, 從「發射」到「接收」的時間差,即可求出「感應器與物體」之間的「距離」。

【原理之圖解說明】

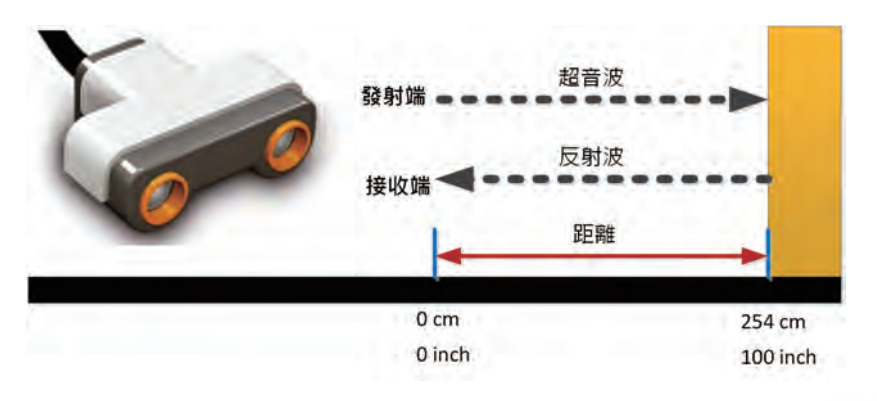

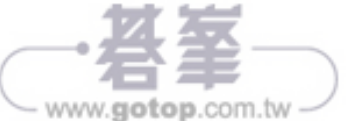

【 感測值範圍】 0~254 公分或 0~100 英时。

【誤差值】+/-3cm

【感測角】150

【在 App Inventor2 拼圖程式偵測「距離」】

請你先載入「ch9\_4\_4.aia」的手機與機器人「藍牙連線」程式,再加入「超音波 感測器」來偵測「距離」。

(一)介面設計

| alette                | Viewer                              | Properties               |
|-----------------------|-------------------------------------|--------------------------|
| User Interface        | Display hidden components in Viewer | Nutl Iltra con inConcert |
| Layout                | 🦻 🧟 9:48                            | NXLOIITASONICSENSON      |
| Media                 | 利用「超音波感測器」值測距離                      | AboveRangeEventEnabled   |
| Drawing and Animation | 連線 Text for Label1 離線               | 0                        |
| Sensors               | 偵測距離 偵測距離(cm) 啟動偵測                  | BelowRangeEventEnabled   |
| Social                |                                     | 0                        |
| Storage               |                                     | BluetoothClient          |
| Connectivity          |                                     | BluetoothClient1         |
| LEGO® MINDSTORMS®     |                                     | Detter Of Design         |
| NxtColorSensor (3     |                                     | BottomUTRange            |
| NxtDirectCommands     |                                     | 30                       |
| NxtDrive G            |                                     | SensorPort               |
| NxtLightSensor        |                                     |                          |
| NxtSoundSensor 3      |                                     |                          |
| NxtTouchSensor        |                                     | TopOfRange               |
| NxtUltrasonicSensor 0 |                                     | 90                       |
|                       | Non-visible components              |                          |

(二)拼圖程式設計

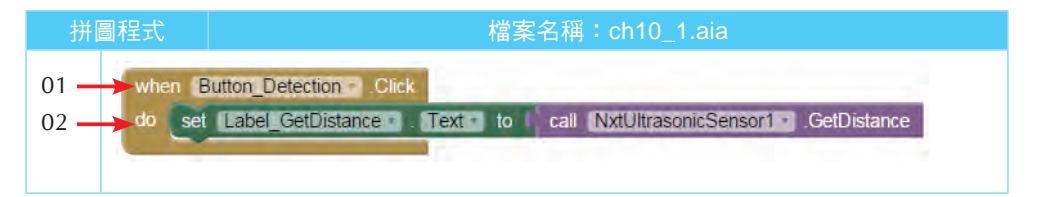

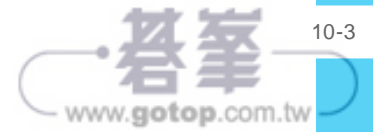

## 【說明】

行號 01:當使用者按下「啟動偵測」鈕之後,就會觸發 Click 事件。 行號 02:透過「超音波感測器」元件的「GetDistance」方法來取得「距離」。

【測試方式】請你將超音波感測器先對準(遠方),再將你的手放在「超音波感測器」前面。你會在「回饋盒」中看到不同的傳回值。

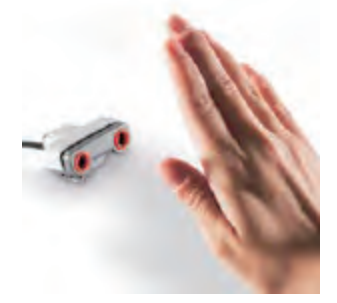

【測試結果】

| 偵測「遠方」傳回的距離                            | 偵測「近處」傳回的距離                                 |  |
|----------------------------------------|---------------------------------------------|--|
| ① ① ② ③ 米 ② ③ 17:11     利用「超音波感測器」偵測距離 | ① 望 ■ ● ※ ② ⅔ 』 ● 17:11     利用「超音波感測器」 偵測距離 |  |
| 連線 藍牙連線成功! 離線                          | 連線 藍牙連線成功! 離線                               |  |
| 偵測距離: <mark>56</mark> 啟動偵測             | 偵測距離: <mark>18</mark> 啟動偵測                  |  |

#### 【與觸碰感測器之不同處】

機器人的超音波偵測到物體,並在撞上去之前躲開,此功能是觸碰感測器所辦不到的。

【注意】它在測量環境改變的時候,反應的速度最慢,亦即有反應的「時間差」。

### 【適用時機】

1. 偵測前方的牆壁

- 2. 偵測有人靠近機器人
- 3. 量測距離

【注意】有時會有反應的時間差。

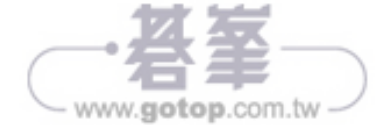

## 【超音波感測器 (NxtUltrasonicSensor) 的相關屬性】

| 屬性                      | 說明                                                                  | 靜態<br>(屬性表)  | 動態<br>(拼圖)   |
|-------------------------|---------------------------------------------------------------------|--------------|--------------|
| BluetoothClient         | 手機與 NXT 主機溝通的重要設定,<br>必須要 Designer 環境中設定。                           | V            |              |
| SensorPort              | 感測器所連接的輸入端 (預設值為 4),<br>必須要 Designer 環境中設定。                         | ✓            |              |
| BottomOfRange           | 設定偵測距離的最小值。                                                         | ~            | $\checkmark$ |
| TopOfRange              | 設定偵測距離的最大值。                                                         | ✓            | ✓            |
| BelowRangeEventEnabled  | 當偵測的距離低於 BottomOfRange 時,是否要呼叫 BelowRange 事件。                       | ✓            | √            |
| WithinRangeEventEnabled | 當偵測的距離介於 BottomOfRange<br>與 TopOfRange 之間時,是否要呼叫<br>WithinRange 事件。 | $\checkmark$ | V            |
| AboveRangeEventEnabled  | 當偵測的距離超過 TopOfRange 時,<br>是否要呼叫 AboveRange 事件。                      | ~            | 1            |

## 【超音波感測器 (NxtUltrasonicSensor) 的屬性】

| 「設定」NxtUltrasonicSensor 的相關屬性                                                                                                    | 「取得」NxtUltrasonicSensor 的相關屬性                                                                                                    |  |
|----------------------------------------------------------------------------------------------------|----------------------------------------------------------------------------------------------------|--|
| set NxtUltrasonicSensor1 • AboveRangeEventEnabled • to<br>• AboveRangeEventEnabled<br>BelowRangeEventEnabled<br>BottomOfRange<br>TopOfRange<br>WithinRangeEventEnabled | <ul> <li>NxtUltrasonicSensor1</li> <li>AboveRangeEventEnabled</li> <li>AboveRangeEventEnabled</li> <li>BelowRangeEventEnabled</li> <li>BottomOfRange</li> <li>TopOfRange</li> <li>WithinRangeEventEnabled</li> </ul> |  |

## 【超音波感測器 (NxtUltrasonicSensor) 的事件】

| 事件                                     | 說明                |
|----------------------------------------|-------------------|
| when NxtUltrasonicSensor1 . AboveRange | 當偵測距離「大於指定範圍」時,執行 |
| do                                     | 本事件。              |
| when NxtUltrasonicSensor1 .BelowRange  | 當偵測距離「小於指定範圍」時,執行 |
| do                                     | 本事件。              |
| when NxtUltrasonicSensor1 .WithinRange | 當偵測距離「介於指定範圍」時,執行 |
| do                                     | 本事件。              |

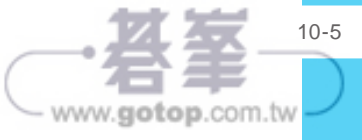

【超音波感測器 (NxtUltrasonicSensor) 的方法】

| 方法                                        | 說明                                                            |
|-------------------------------------------|---------------------------------------------------------------|
| call (NxtUltrasonicSensor1 -).GetDistance | 用來取得偵測的距離。單位為公分。<br>偵測範介於 0 到 254 之間的整數。<br>如果回傳 -1 代表無法判斷距離。 |

【App Inventor2 的作法】透過超音波感測器 (NxtUltrasonicSensor) 的 GetDistance 方法來取得偵測距離,是否小於指定值。

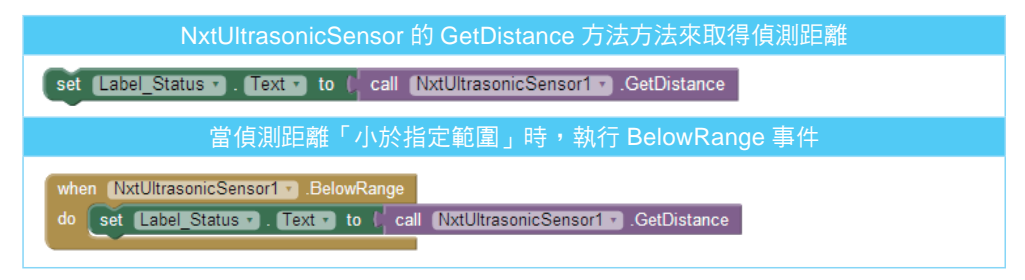

【範例1】輪型機器人往前走,直到「超音波感測器」偵測前方25公分處有「障 礙物」時,就會「停止」。

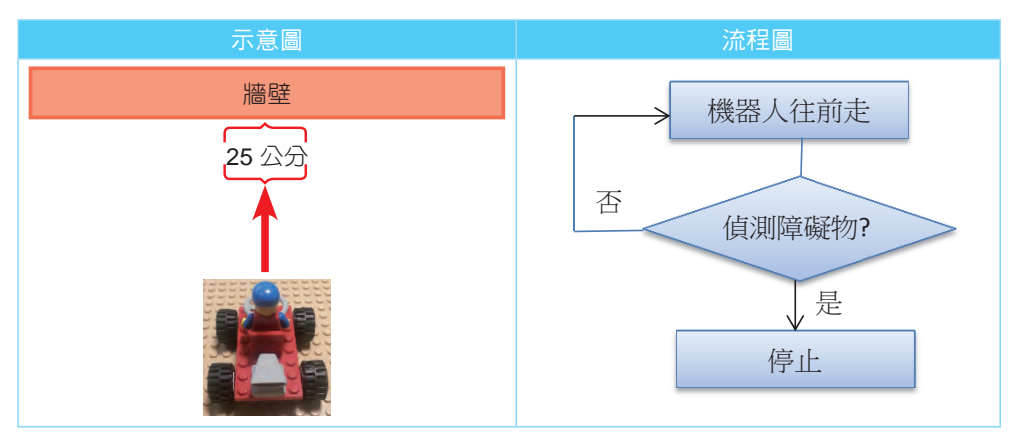

## ❶ 原始狀態

| 終點區 | 行走區 | 出發區 |
|-----|-----|-----|
|     |     |     |

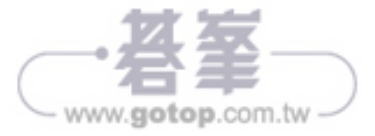

## ❷ 前進至偵測前方有牆壁停止

| 終點區 | 行走區 | 出發區 |
|-----|-----|-----|
|     |     |     |

## (一)介面設計

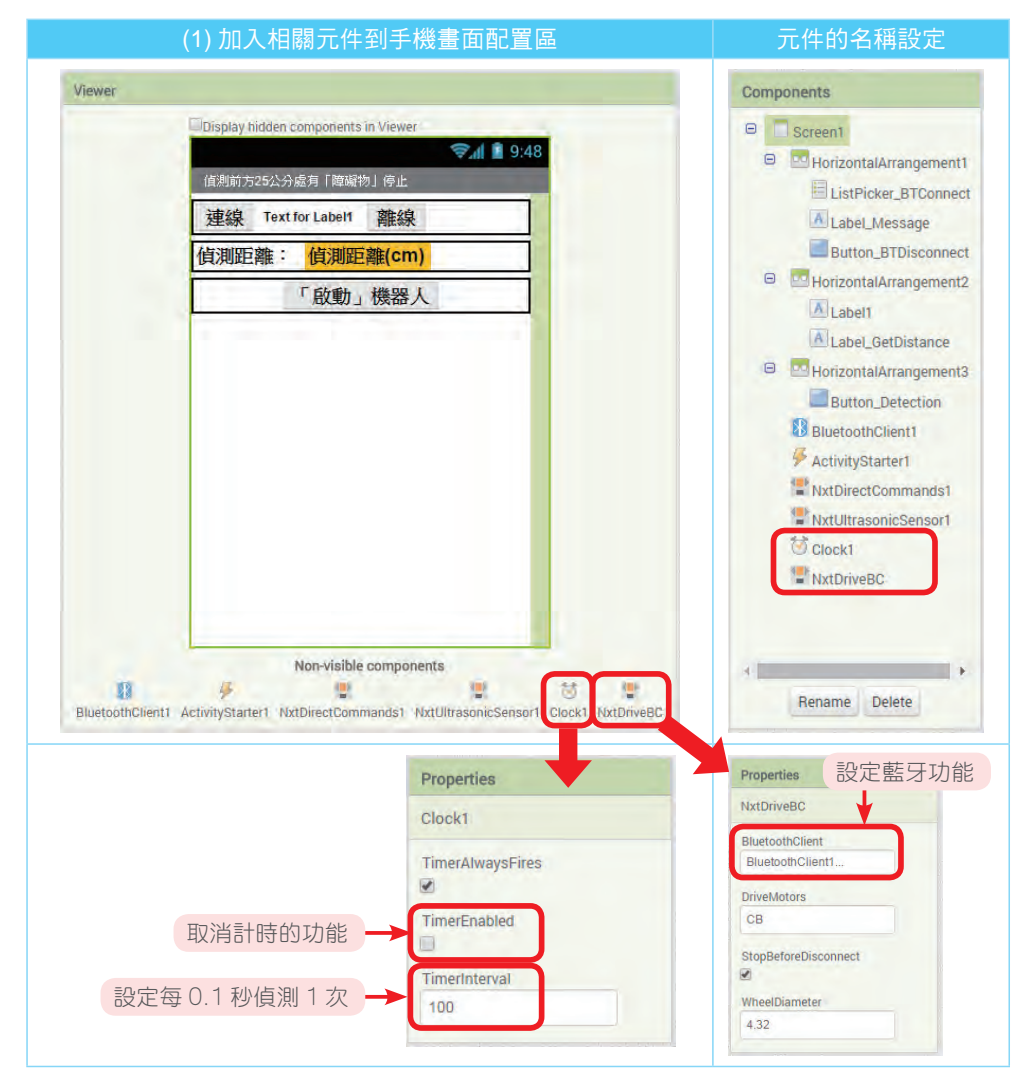

www.gotop.com.tw

- (二) 關鍵拼圖程式
- 1.「啟動」機器人:

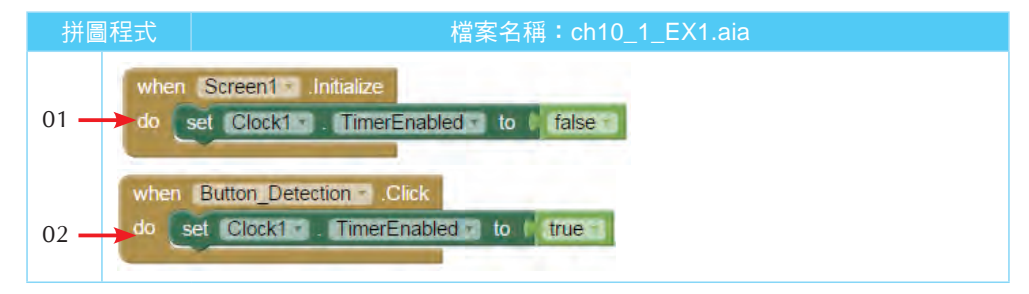

#### 【說明】

行號 01:在 Scree1 頁面的初始化時,設定 Clock 元件沒有功能。 行號 02:當按下「啟動機器人」鈕時,啟動 Clock 元件功能。

2.「超音波感測器」定時偵測偵測前方的距離:

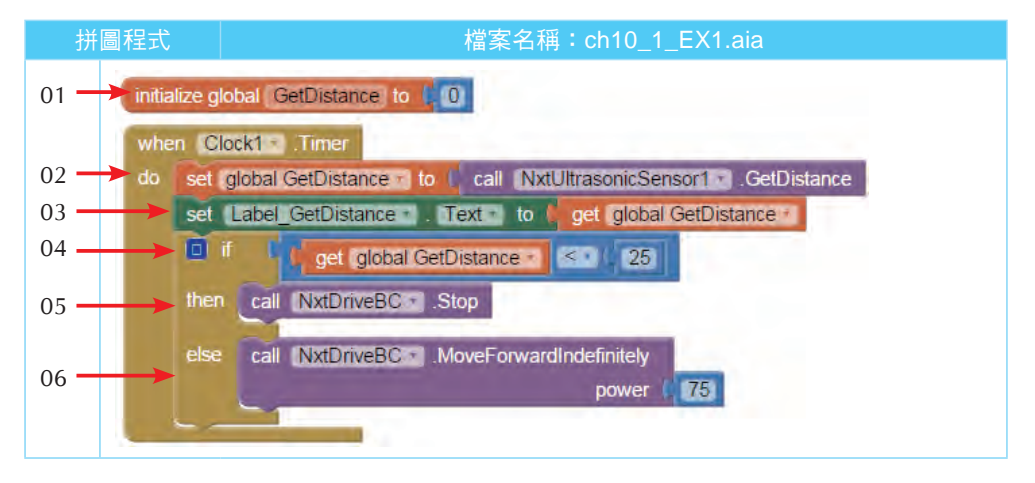

#### 【說明】

行號 01:宣告 GetDistance 變數的初值為 0。

- 行號 02~03:透過「GetDistance 方法」來取得超音波偵測的距離,並顯示到螢幕上。
- 行號 04~06: 輪型機器人往前走,直到「超音波感測器」偵測前方 25 公分處有 「障礙物」時,就會「停止」。

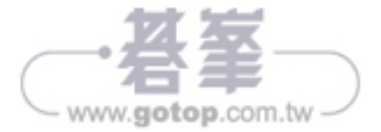

## 10-2 機器人走迷宮

「機器人走迷宮」其實是源自於「老鼠走迷宮」,它是堆疊在實際應用上一個很好的例子。它在一個實驗中,老鼠被放進一個迷宮裡,當老鼠走錯路時,就會重走 一次並把走過的路記起來,避免重複走…。因此,在本單元中,我們也嘗試利用 「樂高機器人」來走迷宮。

#### 【範例】

在國際奧林匹克機器人競賽 (WRO) 經常出現的「機器人走迷宮」,它就是利用超音波感測器來完成。

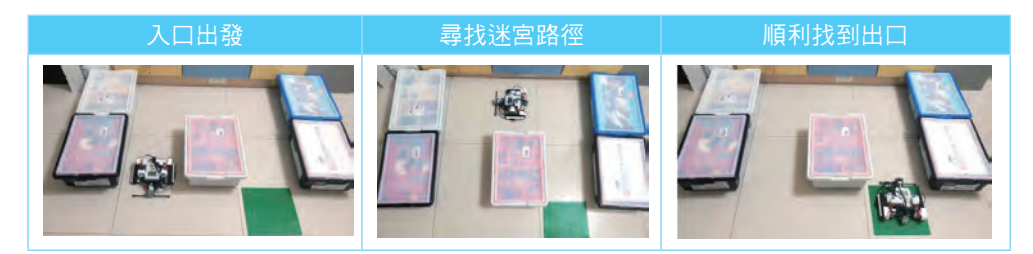

【解析】

- 機器人的「超音波感測器」偵測前方有「障礙物」時,「向右轉」或「向左轉」 1/4 圈,否則向前走。
- 2. 如果單獨使用「判斷式」,只能執行一次,無法反覆執行。

【解決方法】搭配無限制的「迴圈結構 (Loop)」,可以讓你反覆操作此機器人的動作。而在 App Inventor2 中,我們可以使用 Clock 時鐘元件來產生無限迴圈的效果。

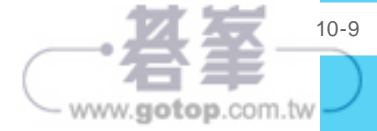

【常見的兩種情況】

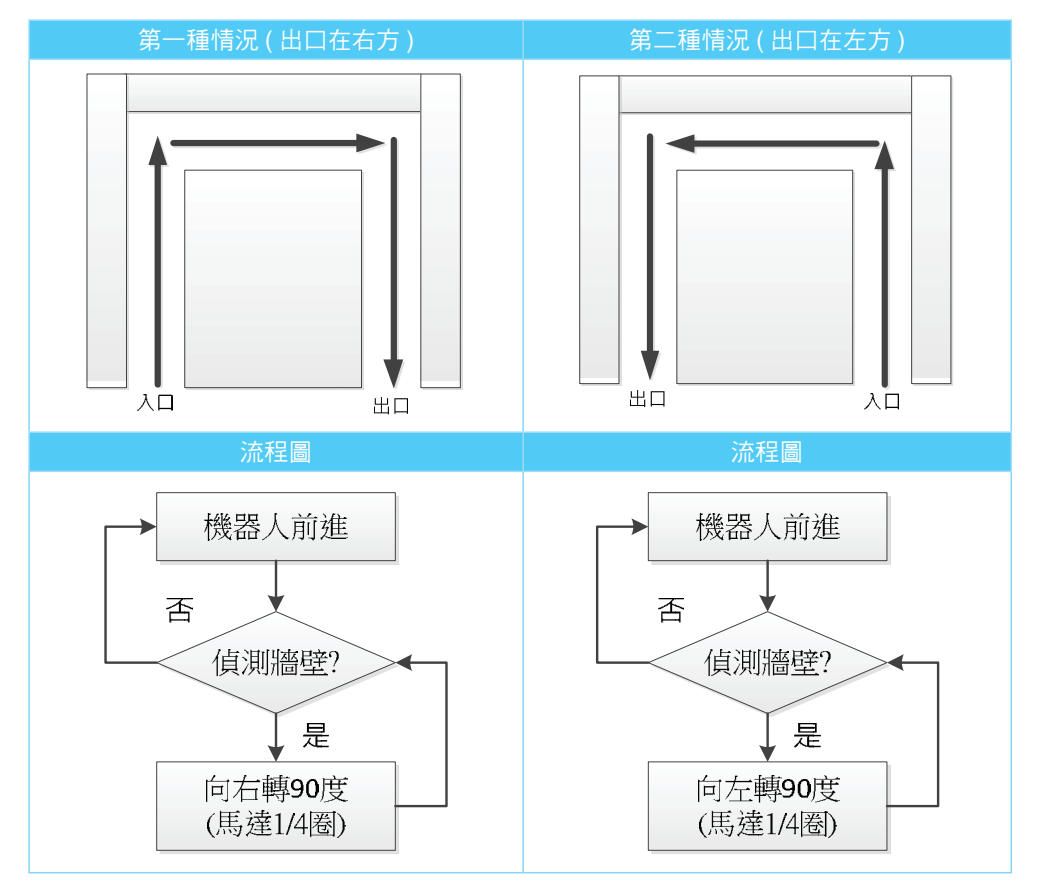

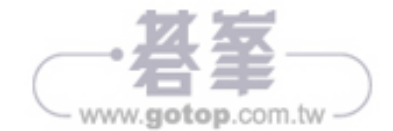

(一)介面設計

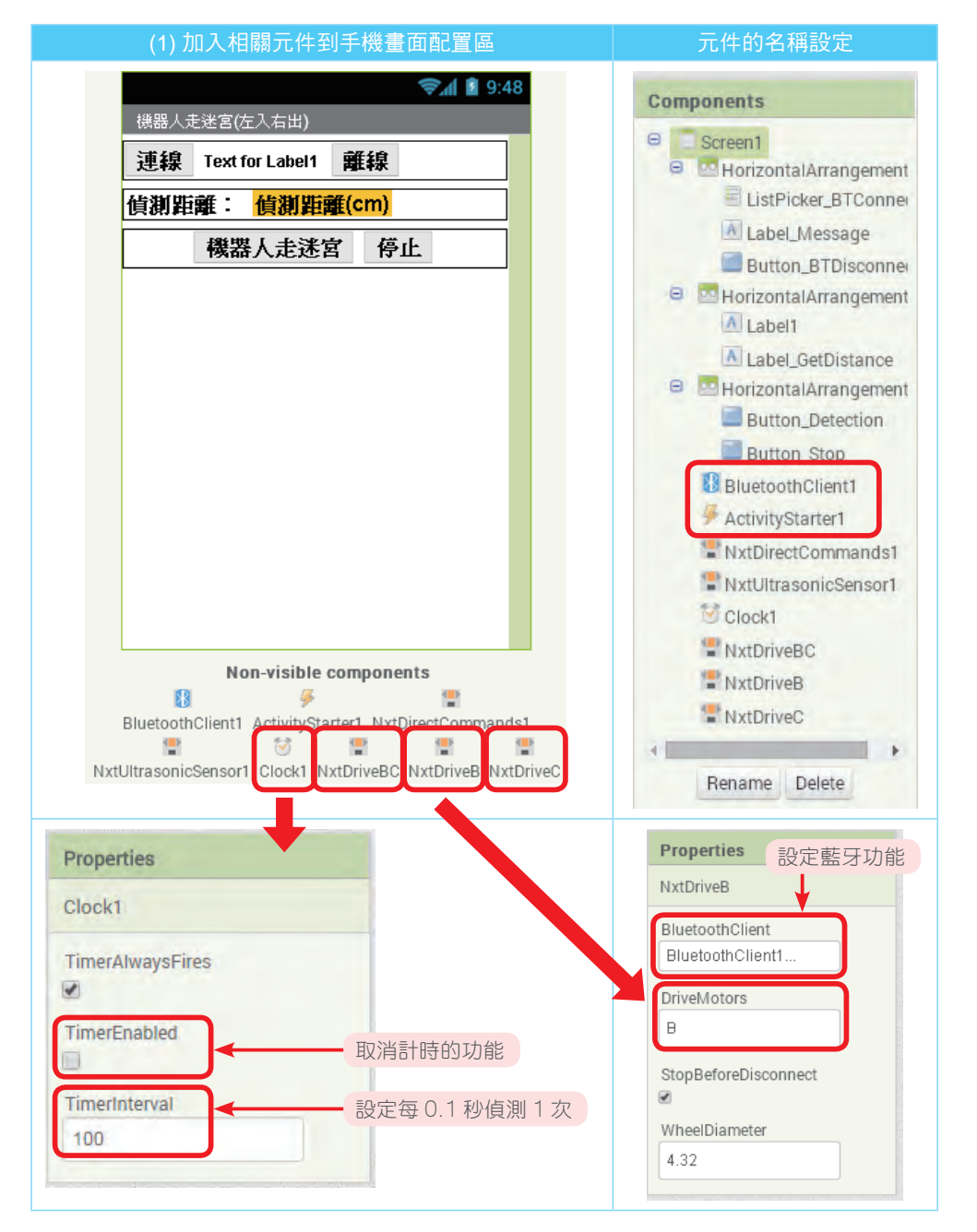

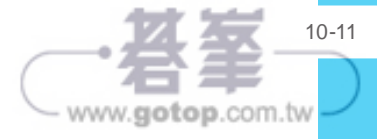

(二) 關鍵拼圖程式

1.「啟動」機器人走迷宮:

| 拼圖科  | 呈式         | 檔案名稱:ch10_2.aia                                                   |
|------|------------|-------------------------------------------------------------------|
| 01 🚽 | when<br>do | Button_Detection - Click<br>set Clock1 - TimerEnabled - to true - |

## 【說明】

行號 01:在 Scree1 頁面的初始化時,設定 Clock 元件沒有功能。

2.「超音波感測器」定時偵測偵測前方的距離:

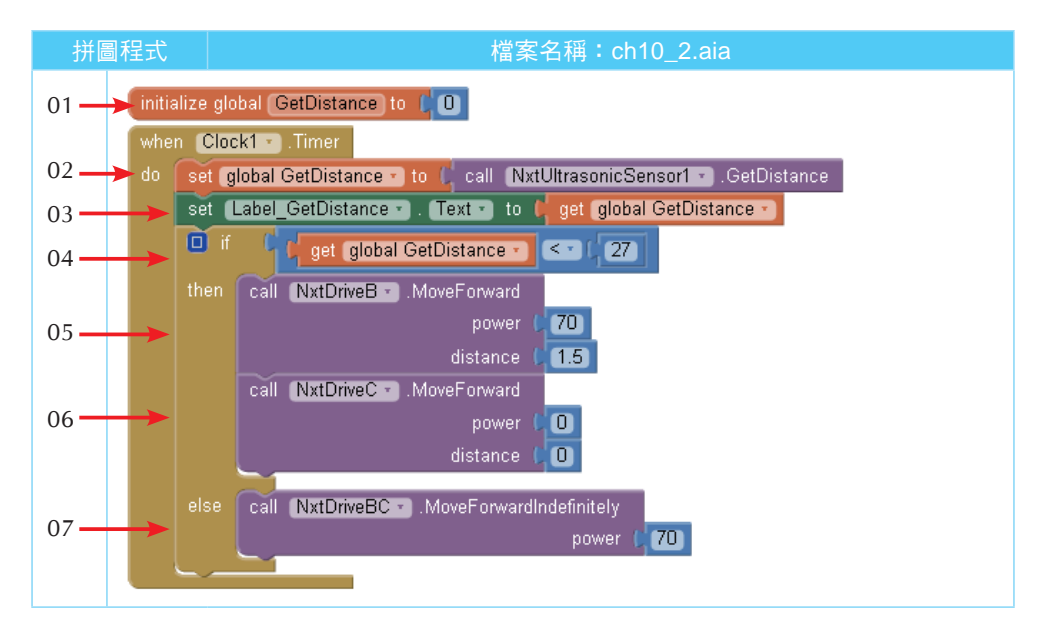

#### 【說明】

行號 01:宣告 GetDistance 變數的初值為 0。

- 行號 02~03:透過「GetDistance 方法」來取得超音波偵測的距離,並顯示到螢幕上。
- 行號 04~07:機器人往前走,直到「超音波感測器」偵測前方 27 公分處有「障 礙物」時,就會「向右轉動 1.5 圈」,直到找到出口為止。

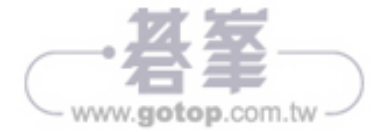